## Lahden Suunnistajien jäsenmaksun maksaminen Suomisportissa

Tässä ohjeessa on kerrottu Lahden Suunnistajien jäsenmaksun maksaminen Suomisportissa. Maksun voi suorittaa joko nettiselaimen avulla tai mobiilisovelluksella. Katso myös Suomisportin tekemä ohjevideo jäsenmaksujen maksamisesta osoitteessa <u>https://www.youtube.com/watch?v=VIGJC13gI9Y</u>

## Nettiselaimella maksaminen tapahtuu seuraavalla tavalla

- Kirjaudu Suomisporttiin osoitteessa https://www.suomisport.fi/.
- Syötä sähköpostiosoite tai puhelinnumero ja lähetä itsellesi kirjautumiskoodi/linkki, jonka avulla pääset kirjautumaan Suomisporttiin.

| Suomi                         | <u>Suomi</u> Svenska                                                                                                    |      |  |  |
|-------------------------------|----------------------------------------------------------------------------------------------------|------|--|--|
| SIS                           | SISÄÄN SUOMISPORTIIN                                                                                                    |      |  |  |
| Anna puhelinnur<br>puhelinnun | Anna puhelinnumero tai sähköpostiosoite aloittaaksesi. Käytäthän<br>puhelinnumeroa, johon voit vastaanottaa tekstiviestejä. |      |  |  |
| Asiakaspalvelumme l           | Asiakaspalvelumme löydät yhteydenottolomakkeellamme tai sähköpostitse<br>suomisport@olympiakomitea.fi                       |      |  |  |
| SÄHKÖPOSTIOSOITE              | TAI PUHELINNUMERO                                                                                                    |      |  |  |
|                               |                                                                                                    |      |  |  |
| Muista minut taka sel         | laimella                                                                                                    |      |  |  |
| Läl                           | hetä minulle kirjautumisko                                                                                                  | oodi |  |  |
| N                             | /linulla on jo voimassaoleva koo                                                                                            | di   |  |  |
| К                             | irjaudu organisaatiokäyttäjä                                                                                                | nä   |  |  |

- Kirjautumisen jälkeen valitse sivun ylälaidasta kohta "MAKSUT"
- "Avoimet" kohdassa näet vielä maksamattomat jäsenmaksut. Mahdollisten huollettavien jäsenmaksut näkyvät myös tililläsi
- Valitse maksettava jäsenmaksu

| SUOMI <b>SPORT</b> sportitili<br>Maksut | RYHMÄT KALENTERI <b>MAKSUT</b>                                                                                                    |              |
|-----------------------------------------|----------------------------------------------------------------------------------------------------|--------------|
|                                         | Avoimet Maksetut<br>Avoimet maksut                                                                                                    |              |
|                                         | Nuorisojäsen<br>JASENMAKSU<br>Nuorisojäsen<br>Lahden Suunnistajat-37 ry (Lahden Suunnistajat-37)<br>Eräpäivä 01.03.2021                 | )<br>35,00 € |
|                                         | <b>Nuorisojäsen</b><br>JASENMAKSU<br><b>Nuorisojäsen •</b><br>Lahden Suunnistajat-37 ry (Lahden Suunnistajat-37)<br>Erapaiva 01.03.2021 | ><br>35,00 € |

• Avautuvalla sivulla valitse kohta "Maksamaan"

| Jäsenmaksu<br>Nuorisojäsen                                                                                            |         |
|----------------------------------------------------------------------------------------------------|---------|
| Jäsenmaksu kaudelle 2021                                                                                              |         |
| JÄSENYYS<br><b>Nuorisojäsen</b><br>Lahden Suunnistajat-37 ry (Lahden Suunnistajat-37)<br>LIIKKUJA<br><b>Henkilö A</b> | Ş       |
| Eräpäivä 01.03.2021                                                                                                   | 35,00 € |
| Maksamaan                                                                                                    |         |

• Valitse itsellesi sopiva maksutapa ja suorita maksu

| Nuorisojäse<br>Nuorisojäsen • | n                                             | 35,00 € |
|-------------------------------|-----------------------------------------------|---------|
| Siirto.                       | Siirto                                        |         |
| pivo                          | Pivo                                          |         |
| VISA 🁥                        | Korttimaksu (Visa, Visa Electron, MasterCard) |         |
| MobilePay                     | MobilePay 🖑                                   |         |
| Nordea                        | Nordea E-maksu                                |         |

• Onnistuneen maksun jälkeen saat kuittauksen, että maksu on suoritettu. Klikkaa "Valmis"

| Nuorisojäsen<br>Nuorisojäsen        | 35,00 € |  |  |
|-------------------------------------|---------|--|--|
|                                     |         |  |  |
|                                     |         |  |  |
| Kaikki reilassa , hyviä hetkiä      |         |  |  |
| sportin parissa!                    |         |  |  |
| Maksun tiedot löydät Maksut-osiosta |         |  |  |
| Valmis                              |         |  |  |

• Suorita mahdollinen seuraava jäsenmaksu. Jo maksettuja maksuja voit tarkastella kohdassa "Maksetut"

| Maksut |                                                    |                     |           |
|--------|----------------------------------------------------|---------------------|-----------|
|        | Avoimet                                            | Maksetu             | t         |
|        | Maksutapahtumat (1)                                |                     | hg        |
|        | Nuorisojäsen<br>JÄSENMAKSU                         |                     |           |
|        | Nuorisojäsen •<br>Lahden Suunnistajat-37 ry (Lahde | en Suunnistajat-37) | >         |
|        | Maksettu 09.02.2021                                |                     | √ 35,00 € |

## Mobiilisovelluksella

- Avaa Suomisport sovellus mobiililaitteessasi
- Valitse näytön oikeasta alalaidasta kohta "MAKSUT" ja sen jälkeen valitse maksettava maksu

| 10.44 述 🎽 🎰 🕐                                   | 🌘 👫 ,ıl 52% 🖬 |
|-------------------------------------------------|---------------|
|                                                 |               |
| Avoimet                                         | Maksetut      |
| Avoimet maksut                                  |               |
| Nuorisojäsen<br>Jäsenmaksu                      |               |
| Nuorisojäsen<br>Lahden Suunnistajat-37 m        | у             |
| Eräpäivä 1.3.2021                               | 35,00 €       |
| <b>Kilpailevat jäsenet</b><br>Jäsenmaksu        |               |
| Kilpailevat jäsenet<br>Lahden Suunnistajat-37 m | ><br>y        |
| Eräpäivä 1.3.2021                               | 80,00 €       |
| <b>Nuorisojäsen</b><br>Jäsenmaksu               |               |
| Nuorisojäsen<br>Lahden Suunnistajat-37 m        | у             |
| Eräpäivä 1.3.2021                               | 35,00 €       |
|                                                 |               |
| SPORTTITILI KALENTERI                           | VIESTIT       |
|                                                 | ) <           |

• Valitse kohta "Maksamaan" ja suorita maksu haluamallasi tavalla

| <                                                                           | Maksu                                                                    | n tiedot    |                                          |
|-----------------------------------------------------------------------------|--------------------------------------------------------------------------|-------------|------------------------------------------|
| Avoin<br>JÄSENMAKS<br><b>Nuor</b><br>JÄSENYYS<br>Nuoriso<br>Lahden<br>JÄSEN | i <b>sojäsen</b><br>iksu kaudelle 2<br>i <b>jäsen</b><br>Suunnistajat-33 | 021<br>7 ry |                                          |
| Eräpäivä                                                                    | à 1.3.2021                                                               |             | 35,00 €                                  |
| <u>م</u>                                                                    | Mak<br>[世                                                                | samaan      | le le le le le le le le le le le le le l |
| SPORTTITILI                                                                 | KALENTERI                                                                |             | MAKSUT                                   |

**1** 46t 1 **50** 0/

• Samoin kuin nettiselaimella maksaessasi saat kuittauksen onnistuneesta maksusta ja maksettuja maksuja voit tarkastella kohdassa "Maksetut"